iNode **张轩玮** 2019-10-19 发表

## 组网及说明 1 **概述**

macOS iNode 管理中心是一款专用工具,主要用于定制运行于macOS操作系统下的iNode 客户端、 管理客户端历史的定制信息。本文将介绍macOS iNode 管理中心的安装和卸载过程。 macOS 版本的iNode 智能客户端(以下简称macOS iNode)是一款多功能接入软件,可以和以太 网 交换机、路由器等设备共同组网,再配合iMC EIA/EAD,实现对接入用户的身份认证和安全检查。 ma cOS iNode 支持802.1X 协议和Portal 协议。

#### 2 支持的macOS操作系统

macOS iNode管理中心和macOS iNode支持在主流的macOS操作系统中安装,比较常用的macOS操 作系统包括:

macOS 10.9

macOS 10.10

macOS 10.11

macOS 10.12

# 配置步骤

### 1 安装步骤

macOS 系统下iNode 管理中心无需安装,双击iNode 管理中心安装文件将文件解压,解压完成后即可使用。下文将以macOS 10.9 为例,说明使用图形界面解压macOS iNode 管理中心的步骤。

1.1 将macOS iNode管理中心安装文件复制到用户目录。

推荐将安装文件iNodeManager\_H3C.tar.gz复制到登录用户的个人目录下,如图1-1所示。 图1-1 将安装文件复制到用户目录

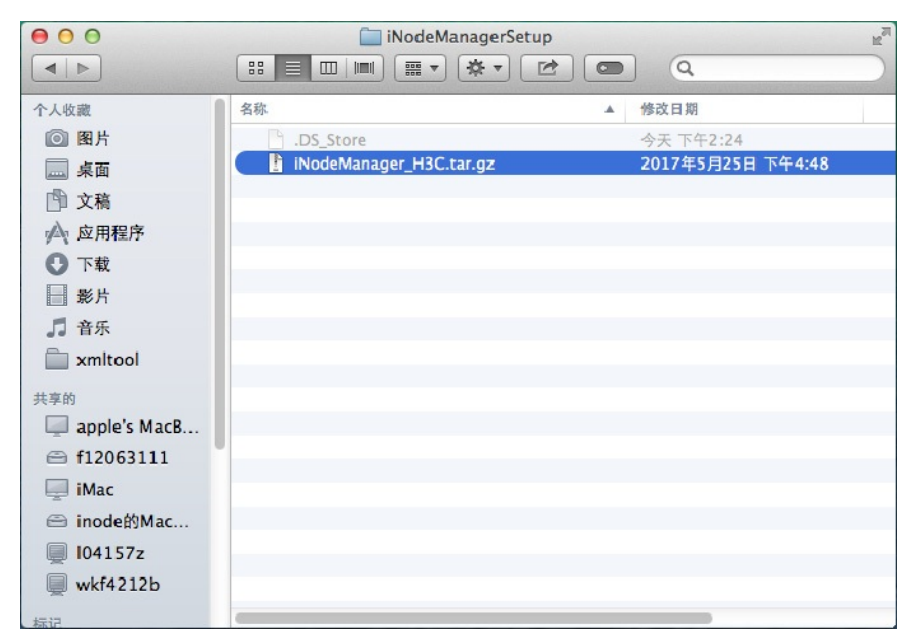

1.2 解压macOS iNode管理中心安装文件

双击安装文件即可将文件解压, 解压得到的安装目录如 图1-2 所示。 图1-2 解压得到安装目录

| 00           | 🚞 iNodeMana           | igerSetup |                   | R <sub>M</sub> |
|--------------|-----------------------|-----------|-------------------|----------------|
|              |                       | *• 🖻 🗖    | Q                 |                |
| 个人收藏         | 名称                    | *         | 修改日期              |                |
| ◎ 图片         | DS_Store              |           | 今天 下午2:31         |                |
| 桌面           | 🕨 🚞 iNodeManager      |           | 2017年5月22日 下午3:06 |                |
| 1 文稿         | iNodeManager_H3C.tar. | gz        | 2017年5月25日 下午4:48 |                |
| 🔊 应用程序       |                       |           |                   |                |
| ● 下载         |                       |           |                   |                |
| 影片 影片        |                       |           |                   |                |
| ♬ 音乐         |                       |           |                   |                |
| mitool 🚞 🕅   |                       |           |                   |                |
| 共享的          |                       |           |                   |                |
| apple's MacB |                       |           |                   |                |
| 💭 c11423I    |                       |           |                   |                |
| 🖨 f12063111  |                       |           |                   |                |
| iMac i       |                       |           |                   |                |
| 😁 inode的Mac  |                       |           |                   |                |
| 💭 104157z    |                       |           |                   |                |
| 🔲 wkf4212b   |                       |           |                   |                |

1.3 启动macOS iNode管理中心

安装完成后,无需重启 macOS 操作系统,可直接启动iNode 管理中心。

1.3.1 打开macOS iNode管理中心配置界面。

(1) 进入macOS iNode 管理中心安装目录,即安装包解压目录,本例中为

"/Users/inode/Desktop/iNodeManagerSetup/iNodeManager"。

图1-3 MacOS iNode 管理中心安装目录

| 00           | 🚞 iNodeMan             | ager                                   | R <sub>M</sub> |
|--------------|------------------------|----------------------------------------|----------------|
|              |                        |                                        |                |
| 个人收藏         | 名称                     | ▲ 修改日期                                 |                |
| ◎ 图片         | iNode.vif              | 2017年5月25日 下午4:33                      |                |
| 桌面           | 🔰 iNodeManager         | 2017年5月22日 下午3:06                      |                |
| □ 文稿         | dt_zh_CN.qm            | 2017年5月25日 下午4:33                      |                |
| ▲ 应用程序       | Resources     template | 2017年5月22日 下午3:06<br>2017年5月22日 下午3:06 |                |
|              | r template             | F011-13251 1-1300                      |                |
|              |                        |                                        |                |
| 影片           |                        |                                        |                |
| □ 音乐         |                        |                                        |                |
| 🚞 xmltool    |                        |                                        |                |
| 共享的          |                        |                                        |                |
| apple's MacB |                        |                                        |                |
| 📃 c11423l    |                        |                                        |                |
| 💭 d12648a    |                        |                                        |                |
| 🖨 f12063111  |                        |                                        |                |
| 📃 iMac       |                        |                                        |                |
|              |                        |                                        |                |
| 🗐 104157z    |                        |                                        |                |

(2) 双击iNodeManager图标, 打开macOS iNode管理中心主界面, 如图1-4 所示。

图1-4 macOS iNode 管理中心主界面

| 00                             | ⅔ iNode管理中心                                                                                                    | M                     |
|--------------------------------|----------------------------------------------------------------------------------------------------|-----------------------|
| 🔇 🔓 🤇                          |                                                                                                    |                       |
| 「 <u>客戸端定</u> 前<br>正<br>広史定制信息 | <ul> <li>※ 各户端定制</li> <li>请选择本次定制的缺省配置</li> <li>网络接入组件</li> <li>INode客户端支持多种网络接入方式,请选择需要的组件。</li> <li>● 802.1X,支持标准802.1X和扩展802.1X协议</li> <li>● Portal,支持Portal协议</li> <li>● SSL VPN,支持SSL VPN协议</li> <li>功能组件</li> <li>INode客户端支持以下功能组件,请选择需要的组件。</li> <li>● EAD,端点准入防御功能,只有符合支全要求的计算机才允许接入更</li> <li>● 单击&lt;高级定制&gt;进行更多功能和界面定制。</li> <li>单击&lt;完成&gt;,完成本次客户端定制。</li> </ul> | ÷<br>■<br>■<br>■<br>■ |
|                                |                                                                                                    |                       |

1.4 使用图形界面安装macOS iNode

1.4.1 以管理员身份登录macOS。 安装 macOS iNode 时,需要管理员权限,因此请使用管理员登录。

1.4.2 将macOS iNode安装文件复制到用户目录。 推荐将安装文件iNodeClient\_MacOS.tar.gz复制到登录用户的个人目录下,如图1-5 所示。

图1-5 将安装文件复制到用户目录

| 000       | 🔄 Desktop                                                                                                    | R <sub>M</sub> |
|-----------|----------------------------------------------------------------------------------------------------|----------------|
| ●▶        | 田         田         田         田         マ         マ         マ         Q           显示         排列         操作         共享         編纂标记         Q | 搜索             |
| 个人收藏      | 名称                                                                                                    | ▲ 修改日期         |
| ☆ 应用程序    | DS_Store                                                                                                    | 今天 下午7:22      |
| 🔜 Desktop | INodeClient_MacOS_7.3 (E0508).tar.gz                                                                                                    | 今天 下午6:28      |
| 🖻 文稿      | temporary                                                                                                    | 今大下午7:21       |
| ● 下载      |                                                                                                    |                |
| 影片        |                                                                                                    |                |
| ♬ 音乐      |                                                                                                    |                |
| 图片        |                                                                                                    |                |
| 共享的       |                                                                                                    |                |
| □□ 所有     |                                                                                                    |                |
| 标记        |                                                                                                    |                |
| ● 红色      |                                                                                                    |                |
| ● 橙色      |                                                                                                    |                |
| ● 黄色      |                                                                                                    |                |
| ● 绿色      |                                                                                                    |                |

1.4.3 解压macOS iNode安装文件 双击安装文件即可将文件解压,如 图1-6 所示。 图1-6 解压安装文件

| 000                                                                                                    | 🛅 Desktop                                                                                                    | Marine Marine Ma |
|----------------------------------------------------------------------------------------------------|----------------------------------------------------------------------------------------------------|----------------------------------------------------------------------------------------------------|
| ● ▶                                                                                                    | B:     Image: Constraint of the state of the state of th | 搜索                                                                                                    |
| <ul> <li>个人收歳</li> <li>☆ 应用程序</li> <li>Desktop</li> <li>☆ 衣稿</li> <li>① 下载</li> <li>● 影片</li> <li>ブ 音乐</li> <li>(④) 图片</li> </ul> | 各称<br>○○○○□□档实用工具<br>正在解压缩"iNodeClient_MacOS_7.3 (E0508).tar.gz"…<br>取消                                                                                                    | ▲ 修改日期<br>今天 下午7:29<br>今天 下午7:28<br>今天 下午7:21                                                                                                    |
| <ul> <li>共享的</li> <li>小有</li> <li>标记</li> <li>红色</li> <li>橙色</li> <li>黄色</li> <li>绿色</li> </ul>                                   |                                                                                                    |                                                                                                    |

如 图1-7 所示, iNodeClient为解压后的安装程序 图1-7 解压得到安装程序

| 00          | 🗐 Desktop                            | м <sup>л</sup> |
|-------------|--------------------------------------|----------------|
|             |                                      |                |
| 回后          | 显示 排列 操作 共享 骗掉标记                     | 搜索             |
| 个人收藏        | 名称                                   | 修改日期           |
| 🔊 应用程序      | .DS_Store                            | 今天下午7:29       |
| Desktop     | 🗧 🥪 iNodeClient                      | 2017年4月25日     |
| 部 文政        | iNodeClient_MacOS_7.3 (E0508).tar.gz | 今天下午6:28       |
|             | temporary                            | 今天下午7:21       |
|             |                                      |                |
| 影片          |                                      |                |
| ♬ 音乐        |                                      |                |
| ◎ 图片        |                                      |                |
| 共享的         |                                      |                |
| <u>局</u> 所有 |                                      |                |
| 标记          |                                      |                |
| ● 红色        |                                      |                |
| ● 橙色        |                                      |                |
| ● 黄色        |                                      |                |
| ● 绿色        |                                      |                |

1.4.4 安装macOS iNode

(1) 双击iNodeClient, 打开安装向导, 如图1-8 所示。
 图1-8 macOS iNodeClient 安装向导

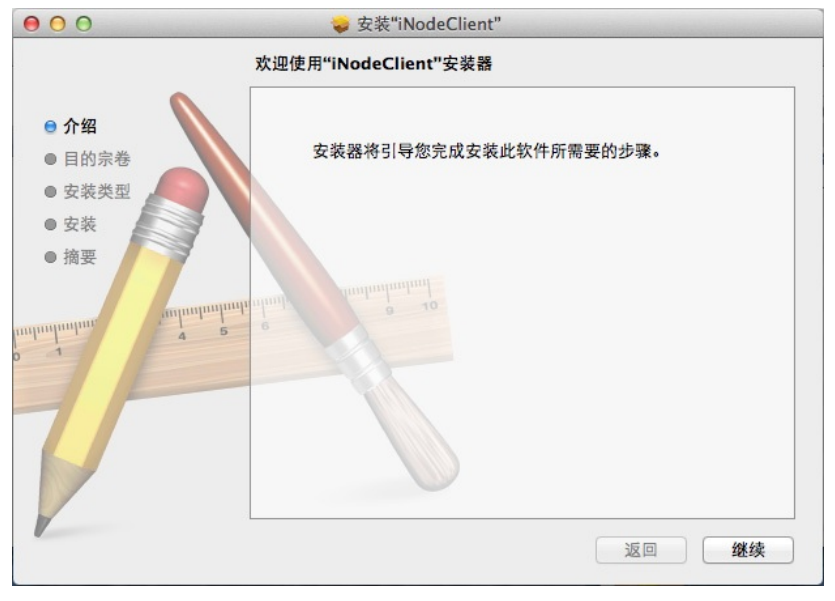

(2) 单击<继续>按钮,进入如图1-9 所示的页面 图1-9 在"lion"上进行标准安装

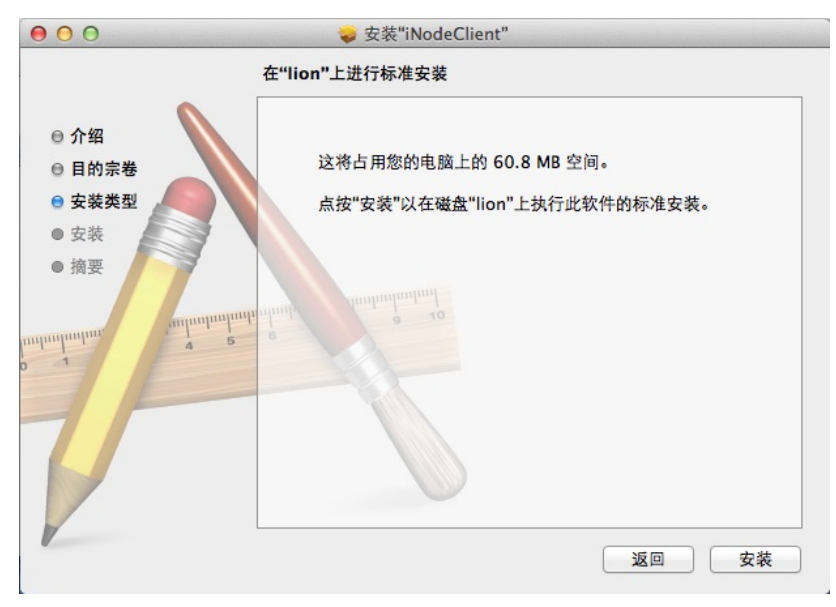

(3) 单击<安装>按钮,进入如图1-10所示的页面。

图1-10 输入用户名和密码

| "安装器"正在<br>执行此操作。 | E尝试安装新软件。 | 键入您的密码以允许 |
|-------------------|-----------|-----------|
| 名称:               | inode     |           |
| 密码:               | •••••     |           |
|                   |           | 取消安装软件    |

(4) 输入密码后单击<安装软件>按钮,弹出如图1-11 所示的提示窗口。 图1-11 提示窗口

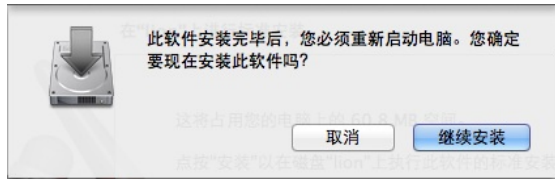

(5) 确认完安装信息后,单击<继续安装>按钮,开始安装macOS iNode,如图1-12 所示。 图1-12 安装过程

| 000                                                                        |                   |
|----------------------------------------------------------------------------|-------------------|
|                                                                            | 正在安装"iNodeClient" |
| <ul> <li>介绍</li> <li>目的宗卷</li> <li>安装类型</li> <li>安装</li> <li>摘要</li> </ul> |                   |
|                                                                            | 返回继续              |

(6) 安装完成,如图1-13 所示。为了保证用户正常使用iNode,请在安装完成后重启操作系统。 图1-13 安装完成

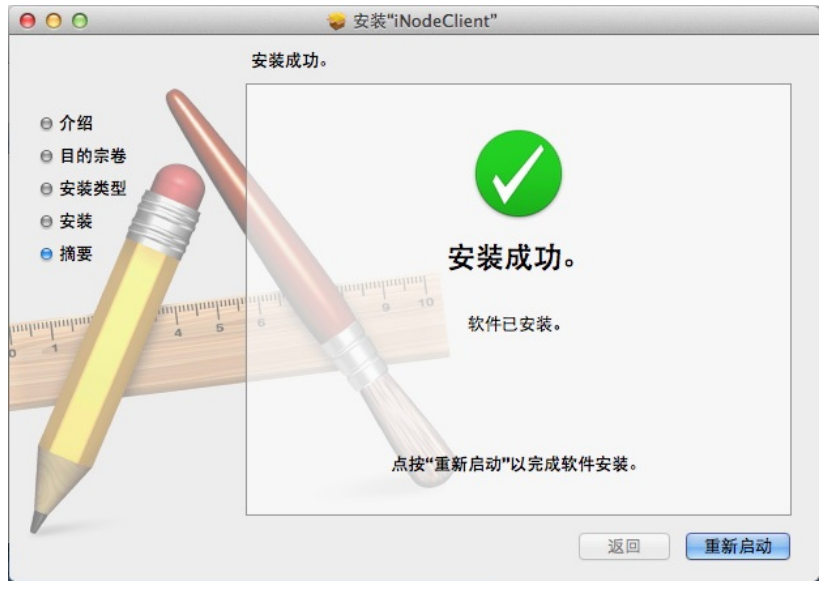

1.5 确认macOS iNode的安装情况

在 macOS 中可以查看服务AuthenMngService 的状态,如果服务正常启用,则表示macOS iNode 安装成功。具体操作如下。

(1) 打开Activity Monitor 使用macOS桌面右上角的功能,直接查找并打开活动监视器,如图1-14 所示

图1-14 查找活动监视器

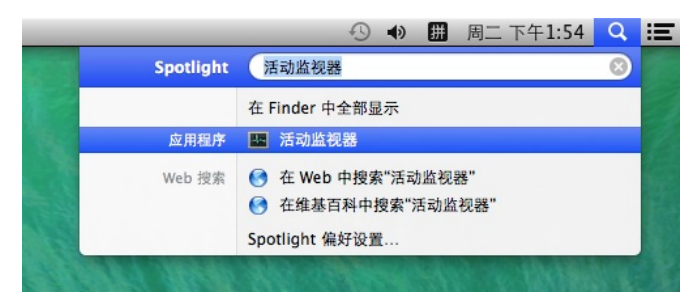

#### (2) 查找服务AuthenMngService

首先在Activity Monitor中选择"磁盘", 然后查找是否包含服务AuthenMngService。如果包含服务 Authe nMngService,则表示macOS iNode安装成功,如图1-15 所示。

图1-15 查找服务AuthenMngService

| 0    | Θ                            | 3       | 舌动监视器 (所有 | <b>j进程</b> ) |     |          |         |  |
|------|------------------------------|---------|-----------|--------------|-----|----------|---------|--|
|      |                              | CPU 内存  | 能耗磁盘      | 网络           |     |          | Q.      |  |
| 进程名  | 称                            | 写入字节    | 读取字节      | 种类           | PID | 用户       |         |  |
|      | accountsd                    | 16 KB   | 1 KB      | 64 位         | 256 | inode    |         |  |
| 4    | AirPlayUIAgent               | 8 KB    | 0 字节      | 64 位         | 251 | inode    |         |  |
|      | airportd                     | 16 KB   | 8 KB      | 64 位         | 63  | root     |         |  |
|      | aosnotifyd                   | 16 KB   | 8 KB      | 64 位         | 62  | root     |         |  |
|      | appleeventsd                 | 57 KB   | 8 KB      | 64位          | 55  | _appleev |         |  |
|      | AppleIDAuthAgent             | 0 字节    | 0 字节      | 64 位         | 272 | inode    |         |  |
| 1 AL | AppleSpell.service           | 24 KB   | 0 字节      | 64 位         | 317 | inode    |         |  |
|      | apsd                         | 1.2 MB  | 92 KB     | 64 位         | 61  | root     |         |  |
|      | authd                        | 16 KB   | 50 KB     | 64 位         | 72  | root     |         |  |
|      | AuthenMngService             | 20 KB   | 32 KB     | 64 位         | 89  | root     |         |  |
|      | autofsd                      | 8 KB    | 16 KB     | 64 位         | 60  | root     |         |  |
|      | CalendarAgent                | 88 KB   | 298 KB    | 64 位         | 214 | inode    |         |  |
|      | cfprefsd                     | 1.7 MB  | 57 KB     | 64 位         | 209 | inode    |         |  |
|      | cfprefsd                     | 15.4 MB | 104 KB    | 64 位         | 73  | root     |         |  |
|      | CloudKeychainProxy           | 8 KB    | 0 字节      | 64 位         | 281 | inode    |         |  |
|      | com.apple.audio.DriverHelper | 84 KB   | 32 KB     | 64 位         | 248 | _coreaud |         |  |
|      | com.apple.audio.SandboxH     | 8 KB    | 8 KB      | 64位          | 263 | _coreaud |         |  |
|      | com.apple.CodeSigningHelper  | 8 KB    | 8 KB      | 64 位         | 148 | root     |         |  |
| 0    | com.apple.dock.extra         | 120 KB  | 288 KB    | 64 位         | 239 | inode    |         |  |
|      | com.apple.IconServicesAgent  | 204 KB  | 800 KB    | 64 位         | 235 | inode    |         |  |
|      | com.apple.InputMethodKit     | 8 KB    | 24 KB     | 64 位         | 169 | root     |         |  |
|      | com.apple.InputMethodKit     | 0 字节    | 0 字节      | 64 位         | 319 | inode    |         |  |
|      | configd                      | 257 KB  | 304 KB    | 64 位         | 17  | root     |         |  |
|      | 读入:                          | 29,035  | 10 ‡      |              | 读取自 | 9数据:     | 1.08 GB |  |
|      | 写出:                          | 18,573  | 1 1       | 1            | 写入自 | 9数据:     | 1.30 GB |  |
|      | 读入/秒:                        | 0 - 6   | A.A.      |              | 读取自 | 的数据/秒:   | 0 字节    |  |
|      | 写出/秒:                        | 17      | •         |              | 写入自 | 的数据/秒:   | 252 KB  |  |

至此, macOS iNode 安装完成。

#### 2 使用macOS iNode进行认证

2.1 打开macOS iNode配置界面。 打开macOS iNode的安装目录"/apple/Applications/iNodeClient/", 如图2-1 所示。

图2-1 macOS iNode 安装目录

| 00          |                     | 应用程序                |              |           |
|-------------|---------------------|---------------------|--------------|-----------|
|             |                     |                     |              |           |
| 向后          | 显示排列操作              | 共享 编辑标记             | 搜索           |           |
| 个人收藏        | 名称"马马克"             | ▲ 修改日期              | 大小 种类        | 程序        |
| ▲ 应用程序      | VW                  | 2013+4/17/1 1-73.31 | 13.7 WD (2.7 | 17主/丁     |
| Deskton     | App Store           | 2013年5月14日上午1:01    | 3.1 MB 应用    | 1柱序       |
| Desktop     | Automator           | 2013年4月20日 上午1:15   | TO MB MAR    | 引在疗       |
| 文稿          | Dashboard           | 2013年8月25日 上午9:38   | 1.2 MB 应用    | 1程序       |
| ○ 下载        | ◎ DVD 播放程序          | 2013年8月25日下午1:10    | 22.6 MB 应用   | 相序        |
| III III III | I Facelime          | 2013年9月21日 上午11:24  | 6.9 MB 赵月    | 相序        |
| ■ 影万        | Game Center         | 2013年8月30日 下午3:46   | 4.7 MB 应用    | 相相序       |
| □ 音乐        | Books               | 2013年9月7日下午2:55     | 58.3 MB 应月   | 月程序       |
|             | V iNodeClient       | 2019年1月21日 下午7:38   | 文作           | 宇央        |
|             | .DS_Store           | 2019年1月21日 下午3:51   | 12 KB Uni    | x 可执行文件   |
| <b>共享的</b>  | AuthenMngService    | 2017年4月25日 下午3:26   | 236 KB Uni   | x 可执行文件   |
| □ 所有        | clientfiles         | 2019年1月21日 下午7:38   | 文作           | 央         |
|             | conf                | 2019年1月21日 下午7:38   | 文作           | 夹         |
| 517         | custom              | 2019年1月21日 下午7:38   | 文作           | 夹         |
| ● 紅色        | iNodeAuthService.sh | 2017年4月25日 下午3:26   | 77 字节 She    | Il Script |
| - 10 /r     | 🛛 🖗 iNodeClient     | 2019年1月21日 下午7:38   | 1.2 MB 应用    | 程序        |
| ● 愷巴        | iNodeMon            | 2017年4月25日 下午3:26   | 106 KB Uni   | x 可执行文件   |
| ● 黄色        | Iog                 | 今天 上午10:59          | 文作           | 央         |
| 6 绿色        | openssl             | 2017年4月25日 下午3:26   | 564 KB Uni   | x 可执行文件   |
|             | renew.ps            | 2017年4月25日 下午3:26   | 54 字节 Pos    | tScript   |
| ● 蓝色        | resource            | 2019年1月21日 下午7:38   | 文作           | 夹         |
| ○ 紫色        | setdns.sh           | 2017年4月25日 下午3:26   | 8 KB She     | II Script |
| ○ ##        | StopService.sh      | 2017年4月25日 下午3:26   | 1 KB She     | Il Script |
| U KE        | uninstall.sh        | 2017年4月25日 下午3:26   | 2 KB She     | II Script |
| ◎ 所有标记      | B uncetdag ch       | 2017年4月25日 王作2.26   | E VD Cha     | Il Corint |

双击iNodeClient,打开如图2-2所示的iNode配置界面。

图2-2 macOS iNode 配置界面

| ** | iNode智能客户端 |  |
|----|------------|--|
|    |            |  |
|    |            |  |
|    |            |  |
|    |            |  |
|    |            |  |
|    |            |  |
|    |            |  |
|    |            |  |

点击 图2-2 左上角的图标,弹出新建连接窗口,如图2-3 所示。界面中显示了iNode客户端支持的认证协议,包括802.1X协议、Portal协议和SSL VPN协议。 图2-3 新建连接窗口

| 000                | 新建连接                      |
|--------------------|---------------------------|
| 选择一种认证             | 协议                        |
| iNode智             | 能客户端为多种协议提供统一的平台。         |
| • 802.<br>802.1X   | 1X协议<br>被广泛应用于网络接入认证。     |
| 〇 Porta<br>Portal是 | al协议<br>是一种基于门户的宽带认证上网方式。 |
| SSL V              | VPN协议<br>N是以SSL为基础的VPN技术。 |
| 下一世                | 步(N) 取消(C)                |

下面将以 802.1X 认证连接为例介绍使用iNode 客户端认证的过程。 2.2 配置802.1X认证连接。 选择 图3-3 中的802.1X协议,进入认证连接配置窗口,如图2-4 所示。 图2-4 认证连接配置窗口

| 00                                                                                                    | 新建连接          |  |
|----------------------------------------------------------------------------------------------------|---------------|--|
| 连接名:                                                                                                    | 我的802.1X连接    |  |
| 用户名:                                                                                                    | 113404        |  |
| 密码:                                                                                                    |               |  |
|                                                                                                    | ☑ 保存用户名和密码    |  |
|                                                                                                    | □ 输入RSA动态密钥   |  |
| RSA动态密钥:                                                                                                    |               |  |
| 选择网卡: (1)                                                                                                    | en0 🔻         |  |
| <ul> <li>✓ 上传客户端版本号</li> <li>✓ 上传IP地址</li> <li>✓ 使用广播下线</li> <li>运行后自动认证</li> <li>连接断开后自动更新IP地址</li> <li>✓ 网络恢复后自动重连</li> </ul> |               |  |
| 自动重连次数:                                                                                                    | 3 🔻           |  |
| 自动重连间隔:                                                                                                    | 5分钟 🔻         |  |
| 报文类型:                                                                                                    | ● 单播报文 ○ 多播报文 |  |
| 上一步(B)                                                                                                    | 完成(F) 取消(C)   |  |

2.3 接入认证

认证连接配置完成后,发起认证。点击 图2-5 左上角的图标,进入发起认证窗口,单击<连接> 按钮, 开始认证,如图2-5 所示。

图2-5 发起认证

| ⊗ ○ ⊕                                                                                                    | 我的802.1X连接属性                 |
|----------------------------------------------------------------------------------------------------|------------------------------|
| 用户名:                                                                                                    | 113404                       |
| 密码:                                                                                                    | •••••                        |
|                                                                                                    | ☑ 保存用户名和密码                   |
|                                                                                                    | □ 输入RSA动态密钥                  |
| RSA动态密钥:                                                                                                   |                              |
| 选择网卡:                                                                                                    | en0 🔻                        |
| <ul> <li>✓ 上传客户端版本号</li> <li>✓ 上传IP地址</li> <li>✓ 使用广播下线</li> <li>○ 连接断开后自动更</li> <li>✓ 网络恢复后自动重</li> </ul> | <del>}</del><br>更新IP地址<br>追连 |
| 自动重连次数:                                                                                                    | 3                            |
| 自动重连间隔:                                                                                                    | 5分钟 🔻                        |
| 报文类型:                                                                                                    | ● 单播报文 ○ 多播报文                |
| 连接                                                                                                    | 取消                           |

认证成功后,用户即可接入网络,如 图2-6 所示。 图2-6 认证成功

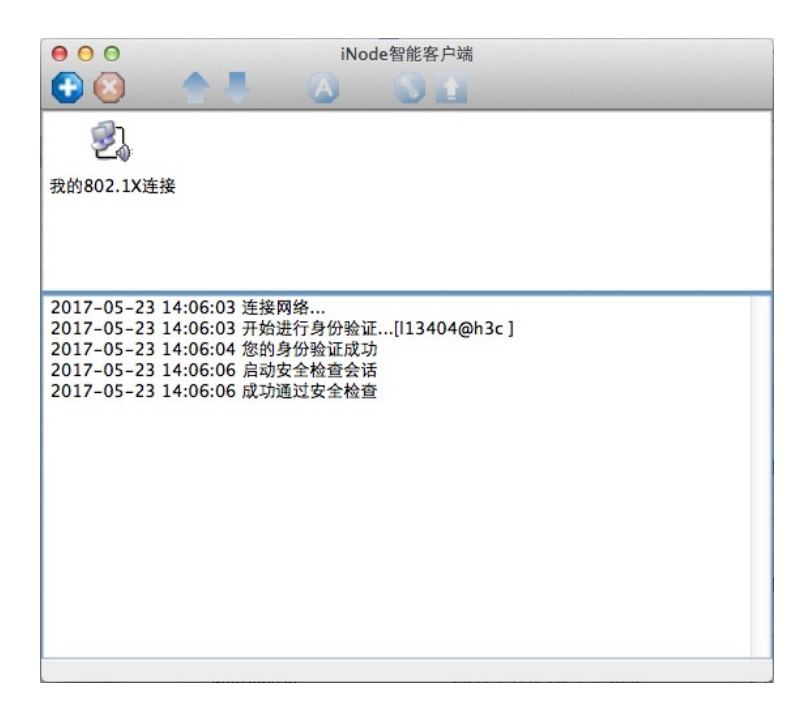

#### 3 卸载

- 3.1 卸载 macOS iNode 管理中心的步骤如下:
- (1) 关闭正在运行的macOS iNode 管理中心。
- (2) 删除整个安装目录。
- 3.2 使用命令行卸载 macOS iNode 的具体操作如下:
- (1) 打开终端 使用macOS桌面右上角的功能,直接查找并打开终端,如图3-1 所示。

#### 图3-1 查找终端

|           | 🕙 🐠 🋗 周二 下午2:13 🔍 🗄                                                                                                    |
|-----------|----------------------------------------------------------------------------------------------------|
| Spotlight | 终端 🛞                                                                                                    |
| 最常点选      | 在 Finder 中全部显示<br>终端                                                                                                    |
| 应用程序      | 🦉 终端                                                                                                    |
| 文稿        | <ul> <li>inode_zh.txt - MacOS</li> <li>inode_zh.txt - BuildiNode</li> <li>inode_zh.txt - install</li> <li>Rocky_install.txt - BuildiNode</li> <li>Linx_install.txt - BuildiNode</li> <li>Rocky_install.txt - 1x_portal_make_macos</li> <li>Linx_install.txt - 1x_portal_make_macos</li> <li>inode_zh.txt - 应用程序</li> <li>inode_zh.txt - LinuxClient</li> <li>Rocky_install.txt - LinuxClient</li> <li>Linx_install.txt - LinuxClient</li> <li>Rocky.txt</li> </ul> |
| 其他        | 修端存储的输出                                                                                                    |
| 查找        | 🧧 终端                                                                                                    |
| Web 搜索    | <ul> <li>♂ 在 Web 中搜索"终端"</li> <li>⑦ 在维基百科中搜索"终端"</li> </ul>                                                                                                    |
|           | Spotlight 编好设置                                                                                                    |

(2) 运行./uninstall.sh 进入macOS iNode安装目录,运行./uninstall.sh卸载macOS iNode。卸载时需要 输入当前管理员的 OS登录密码,如图3-2 所示。

图3-2 卸载macOS iNode

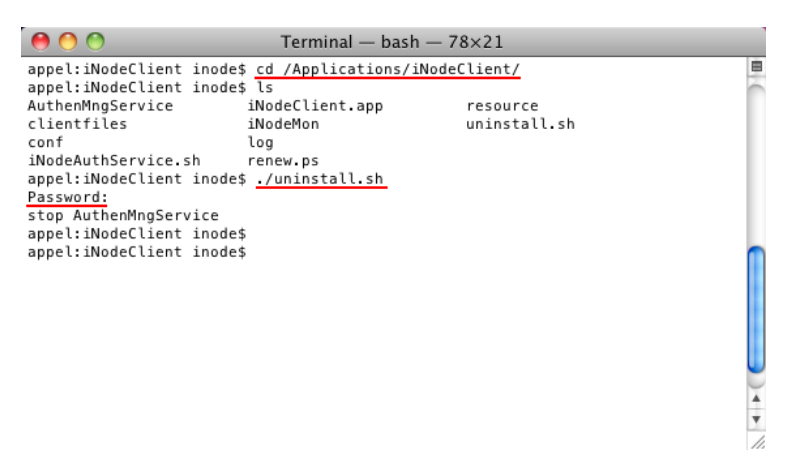

至此, macOS iNode 卸载完成。

## 配置关键点

配置时需要注意以下两点:

- •如果PC有多块网卡或虚网卡,图3-4中的(1)必须选择用于接入认证的网卡。
- •其他参数的配置与网络环境密切相关,请遵循网络管理员的建议进行配置。